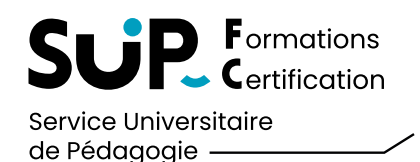

| <ul> <li>I.Exam Mes inscriptions Mes docur</li> </ul>     | nents et justificatifs Aide                                    |                                        |                      |                        | VOTRE NOM    | (Se déconnecter) |
|-----------------------------------------------------------|----------------------------------------------------------------|----------------------------------------|----------------------|------------------------|--------------|------------------|
| nformations                                               |                                                                |                                        |                      |                        |              |                  |
| et espace vous permettra de compléter votre inscription e | at de télécharger votre convocation. En cas d'inscriptions dan | ns plusieurs filières, pensez à bien r | enseigner l'ensemble | des examens souhaités. |              |                  |
| Actuellement votre centre est : FRANCE                    | - Télé examen                                                  |                                        |                      |                        |              |                  |
| ous avez choisi le télé examen merci de règler            | en cliquant sur ce bouton :                                    |                                        |                      |                        |              |                  |
| S FACTURATION POUR PAIEMENT                               |                                                                |                                        |                      |                        |              |                  |
| INSCRIPTIONS                                              |                                                                |                                        |                      |                        |              |                  |
| Master Finance parcours Manag ad                          | dmin finan ent 2e année CTU                                    |                                        |                      |                        |              |                  |
| Inscription par l'étudiant                                | Inscription en cours de validation                             | Inscription finalisée                  |                      |                        |              |                  |
|                                                           | NE PAS PASSER L'EXAMEN                                         |                                        |                      |                        |              |                  |
|                                                           |                                                                |                                        |                      |                        |              |                  |
|                                                           |                                                                |                                        |                      |                        |              |                  |
|                                                           |                                                                |                                        | Cliquez i            | ci pour récupé         | rer votre co | onvocation       |

### POUR RAPPEL

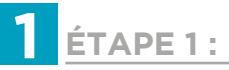

Vous vous êtes **inscrit** sur le logiciel **iExam** pour déclarer vos épreuves.

2 ÉTAPE 2 :

Vous avez reçu un email avec le lien pour télécharger votre convocation aux examens.

*Si vous n'avez pas reçu votre lien par email,* rendez-vous directement sur votre espace connecté iExam pour récupérer votre convocation dans la rubrique « Mes inscriptions > Bouton convocation »

> UNIVERSITE E FRANCHE-COMTE

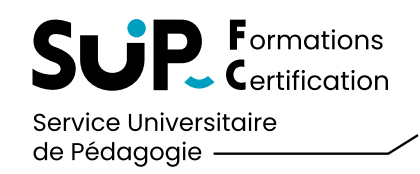

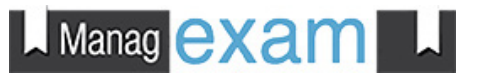

Manag exam Pour vous connecter à Managexam, cliquez sur l'application que vous avez installé Managexam Live Managexam est la facon la plus simple d'être évalué à distance. O Première utilisation de Managexam ? Retour Connexion avec l'adresse email: Veuillez renseigner votre email contenu dans votre convocation, reçue par email. ..... (U Login Mot de passe oublié ? Rentrez votre email puis votre mot de passe Login 3 2 sistance en directI / A noter Un problème technique ?! Contactez immédiatement l'assistance technique à l'aide de l'icône située en bas à gauche de votre écran !

#### VOUS AVEZ CHOISI L'OPTION DU TÉLÉ-EXAMEN

#### LE DÉROULÉ DE VOS EXAMENS

La veille : pensez à vérifier le récapitulatif de vos épreuves du lendemain sur votre tableau de bord de l'apllication Managexam

Le jour J : connectez-vous obligatoirement 30 minutes avant le début de votre première épreuve, afin d'effectuer la procédure de vérification

À NOTER : dès votre deuxième épreuve, connectez-vous uniquement 15 minutes avant

#### ATTENTION

Pensez à vous munir du **matériel** pour rédiger vos examens (feuilles papier), d'un **scanner** ou d'un **smartphone** pour numériser vos copies, et d'une **imprimante** dans l'éventualité d'un besoin d'impression.

Connectez-vous sur l'application Managexam

Rentrez votre email et votre mot de passe

Cliquez sur Login

3

UNIVERSITE FRANCHE-COMTE

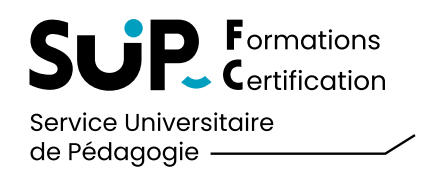

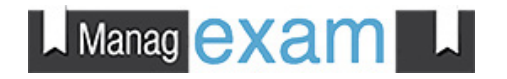

|                                                                                                    |                                   | 5 ×                                 |                                                                      |
|----------------------------------------------------------------------------------------------------|-----------------------------------|-------------------------------------|----------------------------------------------------------------------|
|                                                                                                    | Online      vendredi 21 janvier 2 | 022 10:13 - GMT 🚯 Alde Mon compte 🙂 |                                                                      |
| 🗥 Tableau de bord                                                                                                    |                                   |                                     |                                                                      |
| i ∰ Sessions                                                                                                    |                                   | Ø                                   | A Sélectionnez votre épreuve et cliquez su                           |
| TEST SURVEILLANCE Démarre dans 01:01                                                                                                    |                                   | Accéder >                           | «Accéder» pour effectuer vos tests de vérification                   |
| Vous devez vous identifier le vendredi 21 janvier 2022 11:15<br>Du vendredi 21 janvier 2022 11:15 au vendredi 21 janvier 2022 12:00<br>Du vendredi 21 janvier 2022 11:15 au vendredi 21 janvier 2022 12:00 selon votre fuseau horaire EuroperParis                                                                        |                                   |                                     |                                                                      |
|                                                                                                    |                                   |                                     | LA VÉRIFICATION                                                      |
|                                                                                                    |                                   |                                     | One fois tous les voyants au vert, cliquez su                        |
| Sélectionnez votre épreuve et cliquez sur «Accéder»                                                                                                    |                                   |                                     | le bouton suivant qui se trouve en dessous de<br>votre écran vidéo   |
|                                                                                                    |                                   | _                                   | votre ecran video.                                                   |
|                                                                                                    | æ                                 | ~                                   | Placez votre carte d'identité bien face à votre                      |
| Votre installation a passé le test                                                                                                    |                                   | · · · ·                             | caméra, puis cliquez sur « <b>Capturer</b> ». Puis                   |
|                                                                                                    |                                   |                                     |                                                                      |
|                                                                                                    |                                   | _                                   | placez votre visage face caméra et cliquez su                        |
| 2 Cliquez sur suivant pour continuer la vérification                                                                                                    |                                   | -                                   | placez votre visage face caméra et cliquez su<br>« <b>Suivant</b> ». |
| 2 Cliquez sur suivant pour continuer la vérification                                                                                                    |                                   | -                                   | placez votre visage face caméra et cliquez su<br>« <b>Suivant</b> ». |
| 2 Cliquez sur suivant pour continuer la vérification                                                                                                    |                                   | 41:47                               | placez votre visage face caméra et cliquez su<br>« <b>Suivant</b> ». |
| Cliquez sur suivant pour continuer la vérification  TEST SURVEILLANCE  Étape de vérification 1 : Vérification d'identité Vérification 2 dense 1 - Diseau etce sible d'identité                                                                                                    |                                   | 41:47                               | placez votre visage face caméra et cliquez su<br>« <b>Suivant</b> ». |
| Cliquez sur suivant pour continuer la vérification <b>TEST SURVEILLANCE</b> Étape de vérification 1 : Vérification d'identité Vérification en 2 étapes: 1- Placez votre pièce d'identité en face de votre caméra, puis cliquez sur "Capturer"; 2- Placez votre visage en face de votre caméra, puis cliquer sur "Suivant" | T - Capturer                      | 41:47<br>✓ 2 - Suivant              | placez votre visage face caméra et cliquez su<br>« <b>Suivant</b> ». |

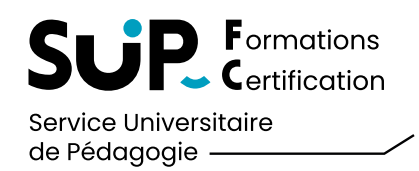

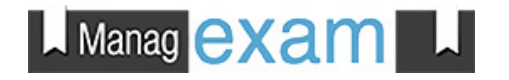

| Étape de vérification 2 : Vérification de l'environnement<br>Veuillez faire pivoter votre caméra à 360° afin de visualiser la totalité de votre pièce.       Veuillez cliquer sur *                 Cliquez sur «Suivant»            Étape de vérification 3 :<br>Veuillez maintenant ouvrir votre gestionnaire de tâche sur votre ordinateur et fermer toutes les        Veuillez cliquer sur * | "Suivant" lorsque vous aurez complété la vérification demandée:                                                                                 |
|----------------------------------------------------------------------------------------------------|----------------------------------------------------------------------------------------------------|
| Cliquez sur «Suivant»  Étape de vérification 3 : Veuillez maintenant ouvrir votre gestionnaire de tâche sur votre ordinateur et fermer toutes les                                                                                                    |                                                                                                    |
| Étape de vérification 3 :<br>Veuillez maintenant ouvrir votre gestionnaire de tâche sur votre ordinateur et fermer toutes les                                                                                                    |                                                                                                    |
| applications actives sauf Managexam Live et votre antivirus si applicable.<br>Pour accéder à votre gestionnaire de tâche sur Windows : merci d'appuyer sur<br>CTRL+ALT+SUPPR<br>Pour accéder à votre gestionnaire de tâche sur Mac : choisissez "Forcer à quitter" dans le menu<br>Apple<br>• Cliquez sur les touches de votre clavier «CTRL+ALT+SUPPR»                                          | *Suivant" lorsque vous aurez complété la vérification demandée:                                                                                 |
| <ul> <li>Sélectionner les tâches à arrêter</li> <li>Cliquez sur fin de tâche</li> <li>Puis cliquez sur Suivant</li> </ul>                                                                                                    | votre ordinateur et fermer toutes les<br>us si applicable.<br>: merci d'appuyor sur<br>isissez "Forcer à quitter" dans le menu<br>s En de tacte |
| Étape de vérification 4 :       Veuillez cliquer sur *         Merci de présenter votre téléphone portable, de le mettre en mode silencieux et de le poser par terre derrière vous.       Veuillez cliquer sur *                                                                                                    | "Suivant" lorsque vous aurez complété la vérification demandée:                                                                                 |
| 3 Cliquez sur «Suivant»                                                                                                    |                                                                                                    |
| TEST SURVEILLANCE                                                                                                    | 38:14                                                                                                    |
| Vous avez terminé vos vérifications<br>Veuillez confirmer que toutes vos instructions sont bien réalisées. Sinon, vous pouvez recommencer e<br>© Réessayer Valider<br>Cliquez sur «Valider»                                                                                                    | en cliquant sur "Réessayer"                                                                                                    |

#### **SUITE DE LA VÉRIFICATION**

(1)

4

Effectuez la vérifcation de la pièce en la faisant pivoter à 360°, puis cliquez sur «**Suivant**».

Eteignez toutes les autres applications ouvertes à l'aide du gestionnaire de fichier en cliquant sur «Fin de tâche», , puis cliquez sur «Suivant».

 Mettez votre téléphone portable en silencieux et déposez le par terre derrière vous, puis cliquez sur «Suivant».

Une fois toutes les vérifications effectuées, cliquez sur «**Validez**»

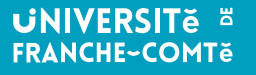

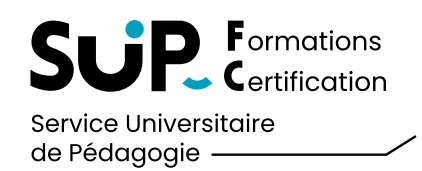

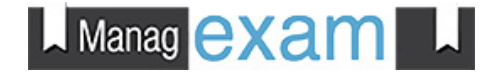

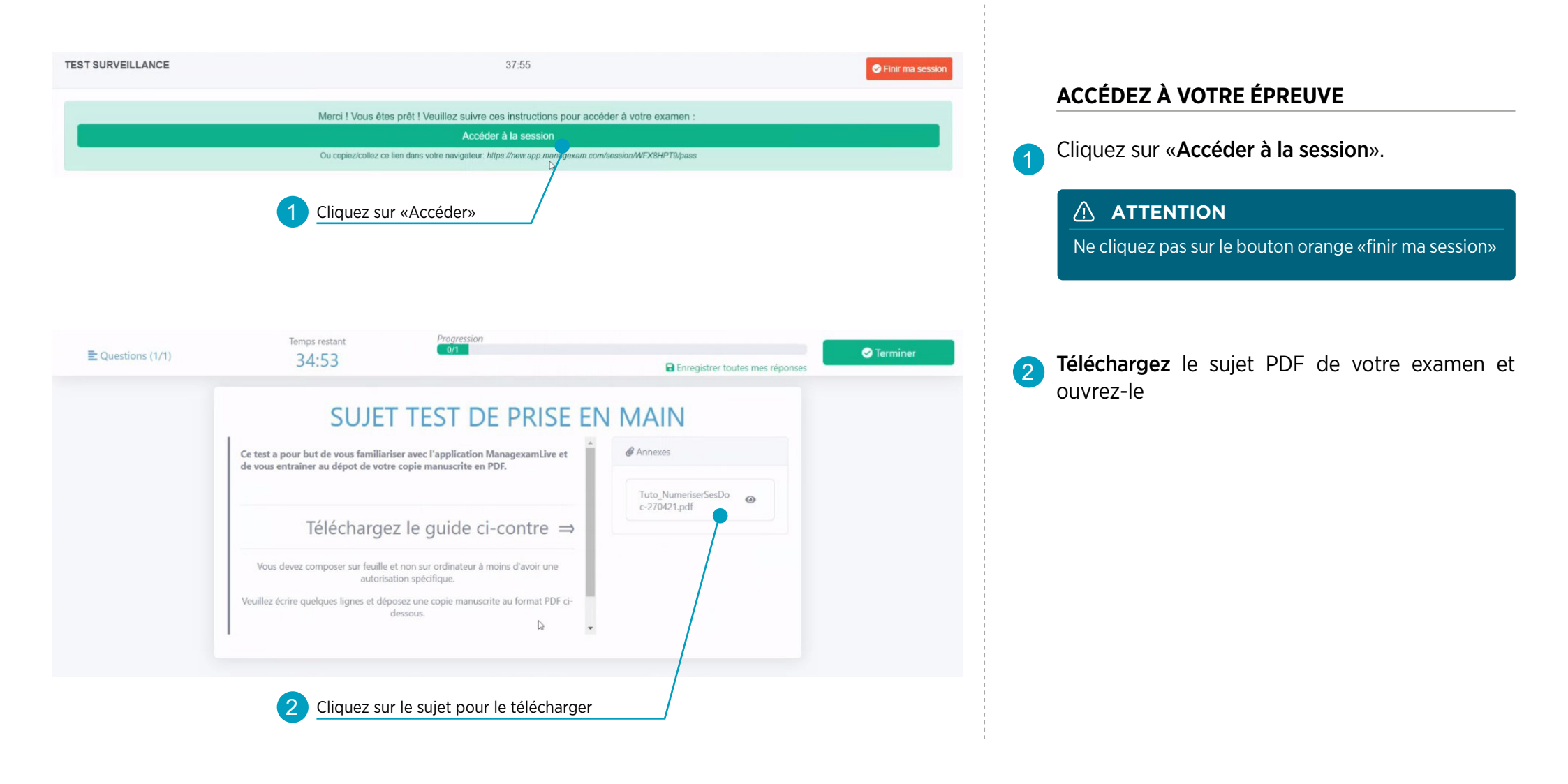

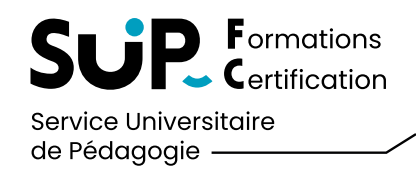

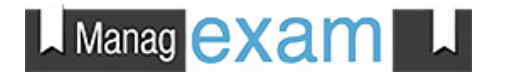

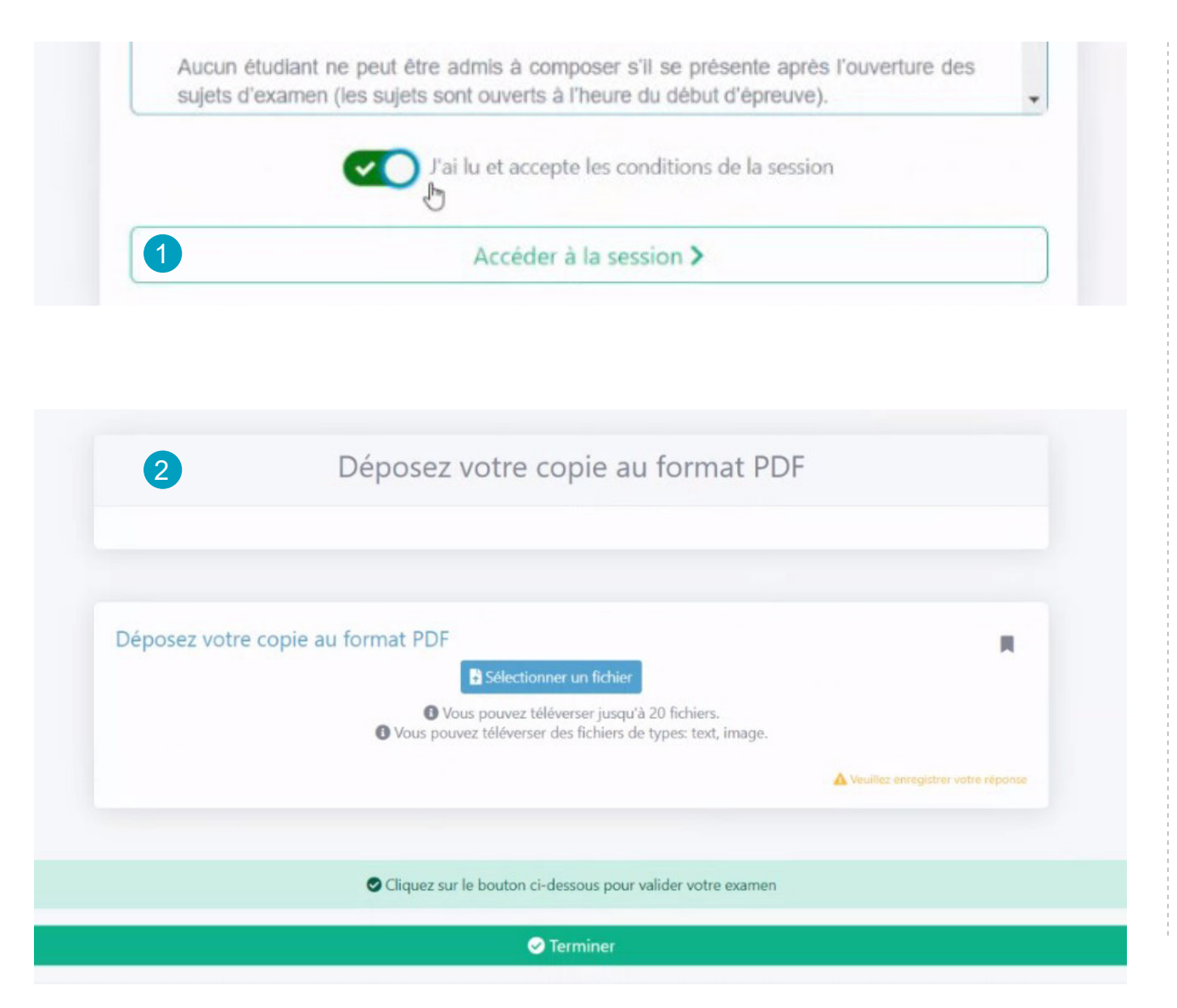

### ACCÉDEZ À VOTRE ÉPREUVE

Validez les conditions générales «**en cochant la case puis en accédant à la session**».

**Pendant l'examen :** pensez à prendre vos dispositions pour envoyer vos copies avant la fin de l'horaire. Nous vous rappelons que vous devez numériser vos copies en bonne qualité.

À NOTER : Pour vous aider, consultez le tutoriel «numériser ses documents avec un smartphone»

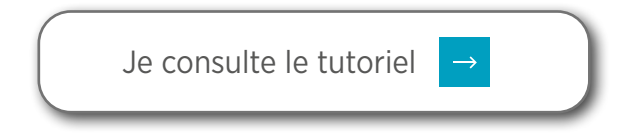

#### ATTENTION

En cas de contre-temps, 10 minutes supplémentaires vous seront accordées **UNIQUEMENT** pour déposer vos copies. **Tout document réceptionné après les 10 minutes sera refusé !** 

PENSEZ DONC À PRENDRE VOS DISPOSITIONS PENDANT L'EXAMEN ET À VOUS ENTRAINER AVANT !

> UNIVERSITE <sup>E</sup> FRANCHE~COMTĕ

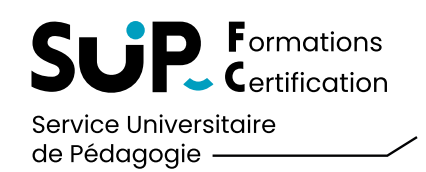

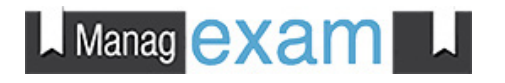

| ■ Questions (1/1)                                                                   | Temps restant Progression<br>30:28                                                                                  | 1/1<br>Enregistrer toutes mes réponses                                                                                                    | 🗢 Terminer            |                                                                                                    |
|-------------------------------------------------------------------------------------|----------------------------------------------------------------------------------------------------|----------------------------------------------------------------------------------------------------|-----------------------|----------------------------------------------------------------------------------------------------|
|                                                                                     | Déposez votre copie au format PDF                                                                                   | un fichier                                                                                                    |                       | DÉPOSEZ VOS COPIES                                                                                 |
|                                                                                     | <ul> <li>Vous pouvez téléverser jusqu'à 20 fichie</li> <li>Vous pouvez téléverser des</li> </ul>                    | ers. Vous pouvez encore ajouter 19 fichiers<br>s fichiers de types: text, image.                                                                                     |                       |                                                                                                    |
|                                                                                     | Tuto_NumeriserSesDoc-270421.pdf                                                                                     | Supprimer                                                                                                    |                       | Cliquez sur «Sélectionner un fichier».                                                             |
|                                                                                     |                                                                                                    | Veuillez enregistrer votre réponse<br>Dernière sauvegarde il y a une minute                                                                                          |                       | 2 Retrouvez vos documents numérisés dans vo fichiers d'ordinateur et cliquez sur « <b>ouvrir</b> » |
|                                                                                     | Cliquez sur le bouton ci-des                                                                                        | ssous pour valider votre examen                                                                                                    |                       |                                                                                                    |
|                                                                                     |                                                                                                    | rminer                                                                                                    |                       |                                                                                                    |
| Ouvrir                                                                              | D./                                                                                                    | x                                                                                                    |                       | avez téléchargé un mauvais fichier, puis clique<br>sur « <b>Terminer</b> »                         |
| > ·· ↑ ↓ · Ce PC                                                                    | > Téléchargements                                                                                                   | C     P     Rechercher dans : Télécharge                                                                                                    |                       |                                                                                                    |
| Organiser • Nouveau dos                                                             | sier                                                                                                    | · · · · ·                                                                                                    |                       |                                                                                                    |
| Accès rapide     Bureau     Téléchargements     Documents     Images     BESANCON   | Aujourd'hui (1)  Tuto_NumeriserSesDoc-270421  Hier (1)  BDC Managexam partiels de Février 2022 M1 MAEC ET M1 MIFIM. | Itoritize         Type         Tailie           1/01/2022 11:27         Chrome HTML Do         527 Ko           0/01/2022 18:07         Chrome HTML Do         64 Ko | R                     |                                                                                                    |
| ESPI PARIS BG1 ET E     ESPI PARIS BG3     OFFICIEL MANAGEX     OneDrive - Personal |                                                                                                    |                                                                                                    | gistrer votre réponse |                                                                                                    |
| Ce PC                                                                               |                                                                                                    |                                                                                                    |                       |                                                                                                    |
|                                                                                     |                                                                                                    |                                                                                                    |                       |                                                                                                    |

(2)

Ouvrir

Annuler

UNIVERSITĕ # FRANCHE~COMTě

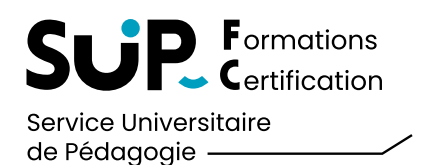

| Pélicitations ! Vous avez terminé votr                                                                                                    | e session !                                                                           |
|----------------------------------------------------------------------------------------------------|---------------------------------------------------------------------------------------|
| Mes sessions                                                                                                    | S Rafraichi                                                                           |
| TEST SURVEILLANCE<br>Du vendredi 21 janvier 2022 10:15 GMT au vendredi 21 janvier 2022 🚱00 GMT<br>Du vendredi 21 janvier 2022 11:15 au vendredi 21 janvier 2022 12:00 selon votre fuseau horaire Europa/Paris   | + Ajouter un fichier à votre copie     Sélectionner un fichier                        |
| Dépôt de secours<br>Ju mardi 18 janvier 2022 11:00 GMT au mardi 18 janvier 2022 11:15 GMT<br>Du mardi 18 janvier 2022 12:00 au mardi 18 janvier 2022 12:15 selon votre fuseau horaire Europe/Paris              |                                                                                       |
| EST DE PRISE EN MAIN – Dernier RAPPEL                                                                                                    |                                                                                       |
| Rechercher Q                                                                                                    | Votre fichier a bien été envoyé ! Nous le consulterons !                              |
| TEST SURVEILLANCE<br>Du vendredi 21 janvier 2022 10.15 GMT au vendredi 21 janvier 2022 11.00 GMT<br>Du vendredi 21 janvier 2022 11.15 au vendredi 21 janvier 2022 12.00 selon votre fuseau horaire Europe/Paris | Tuto_NumeriserSesDoc-270421.pdf<br>Ficher téléversé le vendredi 21 janvier 2022 10:31 |
|                                                                                                    | Votre fichier a bien été envoyé ! Nous le consulterons !<br>Sélectionner un fichier   |

#### **DÉPOSEZ VOS COPIES**

(3)

Vous avez terminé votre session mais vous n'avez pas eu le temps de déposer votre copie. Vous avez maintenant **10 minutes** pour tenter de la déposer à nouveau. Une fois ce délais écoulé, votre copie sera automatiquement refusée !

- 2 Retournez sur votre tableau de bord d'accueil et sélectionnez «Mes sessions». Retrouvez votre épreuve et à droite cliquez sur «Sélectionner un fichier». Retrouvez votre document numérisé sur votre ordinateur et cliquez sur «Ouvrir»
  - Un message apparaît pour vous signifier que le téléchargement a bien été pris en compte.